## Fremgangsmåte for å fjerne personinformasjon fra fil

Fjerne personinformasjon fra Microsoft Word i Windows

1. Åpne dokumentet og klikk på «Fil» øverst til venstre.

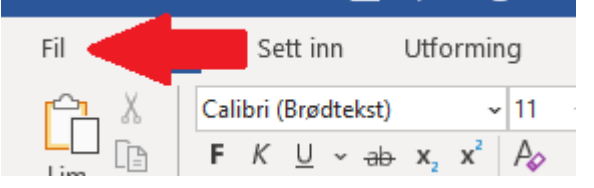

2. Velg «Informasjon», deretter «Kontroller for problemer» og «Undersøk dokument».

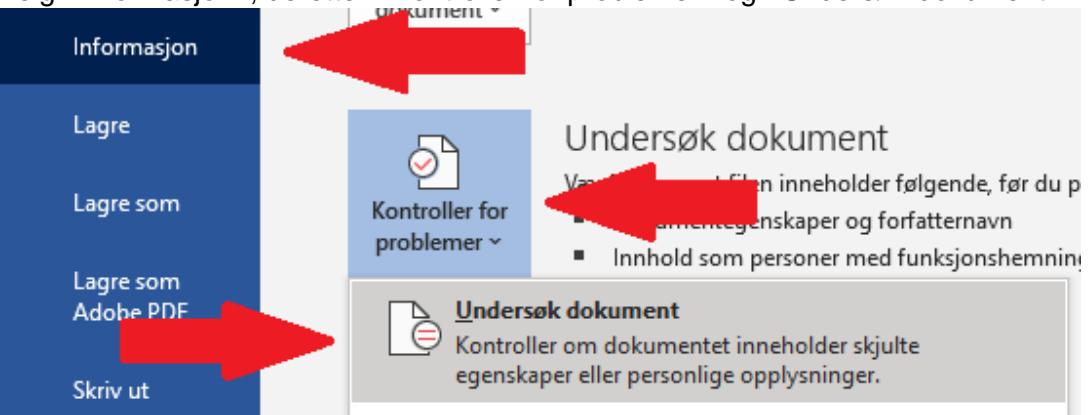

3. Velg «Undersøk» i bunnen av det nye vinduet.

| Håndskrift                                                                 |    |
|----------------------------------------------------------------------------|----|
| Ser etter håndskrift i dokumentet.                                         | Ør |
| Skjulte overskrifter                                                       | er |
| Undersøker dokumentet for å finne tekst som er skjult under en overskrift. | ,  |
| <u>U</u> ndersøk <u>L</u> ukk                                              |    |

4. Velg «Fjern alle» og klikk deretter på «Lukk».

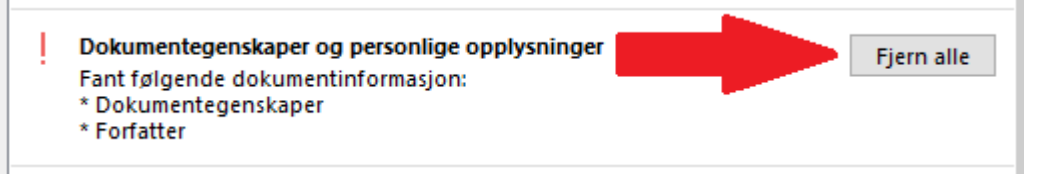

## Fjerne personinformasjon fra Windows Filutforsker

- 1. Høyreklikk på dokumentet og velg «Egenskaper».
- 2. Gå til fanen «Detaljer».

| <b>W</b> - | Egenskaper for F        | jerne per | sonopplysninger.docx |   | × |
|------------|-------------------------|-----------|----------------------|---|---|
| G          |                         | Detaljer  | Tidligere versjoner  |   |   |
|            | Egenskap<br>Beskrivelse | Verdi     |                      | ^ |   |

3. Klikk på «Fjern egenskaper og personlig informasjon».

| manager               |                       |      |
|-----------------------|-----------------------|------|
| Innhold opprettet     | 21.01.2021 13:46      |      |
| Sist lagret           | 21.01.2021 13:55      |      |
| Sist skrevet ut       |                       |      |
| Total redigeringstid  | 00:09:00              | ×    |
| Fjern egenskaper og p | personlig informasjon |      |
|                       | OK Avbryt             | Bruk |

4. Velg «Fjern følgende egenskaper fra denne filen» og hak av «Forfatter» og «Sist lagret av». Klikk deretter på «OK».

| Fjern egenskaper                                                              |                                                     |   |
|-------------------------------------------------------------------------------|-----------------------------------------------------|---|
| Noen av disse egenskapene                                                     | e kan inneholde personlig informasjon.              |   |
| Hva slags personlig informa                                                   | asjon kan være i en fil?                            |   |
| <ul> <li>Opprett en kopi med alle</li> <li>Fjern følgende egenskap</li> </ul> | e mulige egenskaper fjernet<br>per fra denne filen: |   |
| Egenskap                                                                      | Verdi ^                                             | ] |
| Beskrivelse                                                                   | · · ·                                               |   |
| Emne                                                                          |                                                     |   |
| C Koder                                                                       |                                                     |   |
| Kategorier                                                                    |                                                     |   |
| Oppringelse                                                                   |                                                     |   |
| Forfattere                                                                    | Henrik                                              |   |
| Sist lagret av                                                                | Henrik                                              |   |
| Versionsnummer                                                                | · · ·                                               |   |
|                                                                               | Velg alle                                           |   |
|                                                                               | OK Avbryt                                           |   |

## Fjerne personinformasjon fra Microsoft Word på Mac

1. Åpne dokumentet og klikk på «Verktøy» og deretter «Beskytt dokument...»

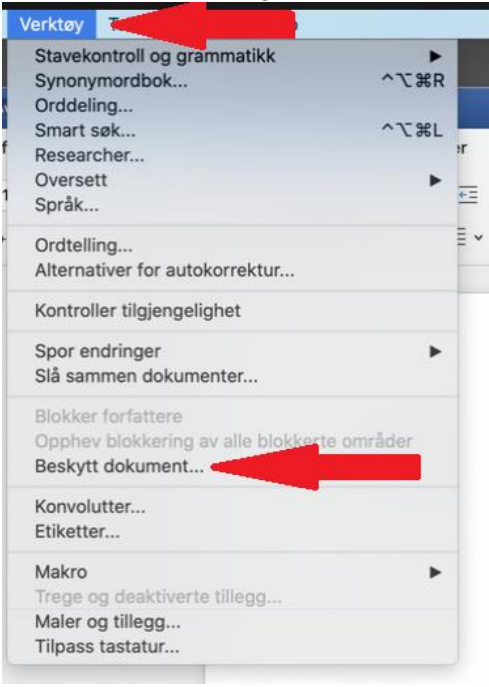

2. Velg å huke av for «Fjern personlige opplysninger i denne filen ved lagring» og klikk på «OK».

| Angl et passoru foi | a apre dokumentet:  |
|---------------------|---------------------|
| Passor              | d:                  |
| Angi et passord for | r endre dokumentet: |
| Passor              | d:                  |
| eskyttelse          |                     |
| Beskytt dokume      | ent for:            |
| Sporede endr        | inger               |
| Merknader           |                     |
| Skrivebeskytt       | et                  |
| OSkjemaer:          | Inndelinger         |
| Passord (valofritt  | t):                 |